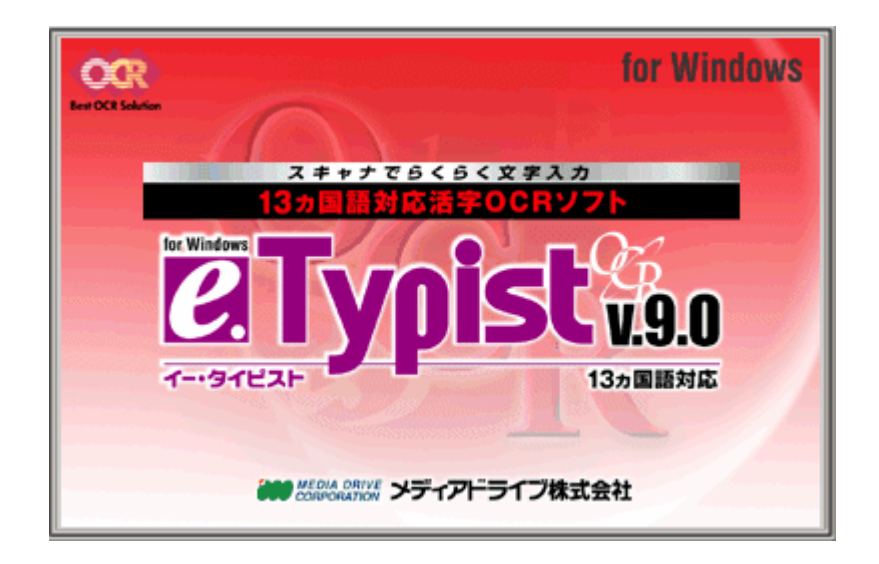

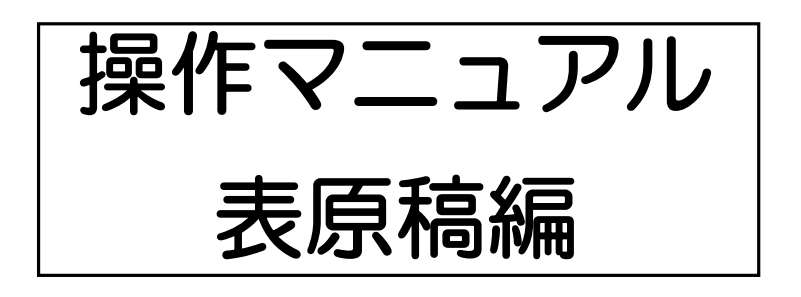

# e.Typist v.9.0 基本操作

目次

|          |                                                           | ページ                                            |
|----------|-----------------------------------------------------------|------------------------------------------------|
| 1.       | はじめに                                                      | • • • • • • 2                                  |
| 2.       | e.Typist の起動                                              | • • • • • • 3                                  |
| З.       | スキャナの設定                                                   | • • • • • • 4                                  |
| 4.       | 原稿の取り込み<br>41. スキャナから<br>42. ファイルから                       | · · · · · · 6<br>· · · · · · 6<br>· · · · · 7  |
| 5.       | 画像の修正                                                     | 8                                              |
| 6.<br>7. | 認 識 の 設 定<br>☆ 日 本 語 以 外 の 文 書 を 認 識 す る<br>認 識 範 囲 の 設 定 | · · · · · · 9<br>· · · · · · 9<br>· · · · · 10 |
|          | 7-1. 自動で設定<br>7-2. 手動で設定<br>☆レイアウト枠の表示                    | • • • • • 10<br>• • • • • 10<br>• • • • 10     |
| 8.       | 認識                                                        | • • • • • 1 1                                  |
| 9.       | データ転送                                                     | ••••12                                         |
| 作業       | 例1. 罫線の入っていない表の認識                                         | • • • • • 1 3                                  |

作業例 2. 少し複雑な表の認識 ・・・・・16

### 1. はじめに

表原稿を認識する場合には、次のことに気をつけてください。

- ・罫線と文字が近すぎないか
- →「接触罫線除去機能」によってある程度の認識は可能ですが 認識結果に影響を与えます。
- ・部分的なセル結合・分割など、複雑な表でないか
- →文字の認識に影響を与えることがあり、また表の再現が難しくなります。
- ・網掛けが入っていないか
  - →「ノイズ除去」では除去しきれずに、誤認識の原因となります。また、網掛けと 一緒に文字まで除去されてしまう場合もあります。

e.Typist v.9.0 では、取り込んだ表のセル幅や高さをそのまま全く同じ形で再現する事はできません。"ひな形ができる"程度にお考えください。

履歴書、申請書、納品書等に文字を入力し、印刷する事が目的であれば 「ピタッとフォーム」や「やさしく PDF へ文字入力」がぴったりです!

「ピタッとフォーム」や「やさしく PDF へ文字入力」であれば、スキャナから取り込んだ書類に文字を入力してそのまま印刷することが可能です。

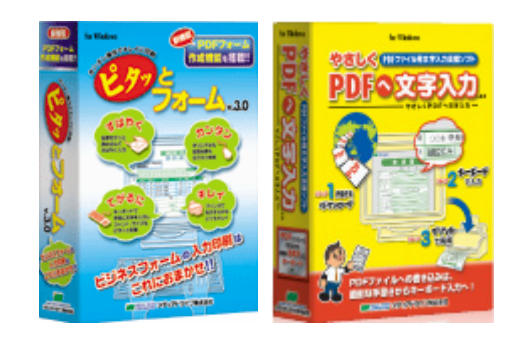

弊社ホームページに30日間お 試し頂ける体験版をご用意して おります。 是非、ご利用ください。 http://mediadrive.jp

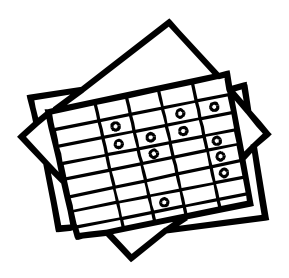

# 2. e.Typist の起動

「スタート」ボタンから「(すべての) プログラム」→「e.Typist v.9.0」→「e.Typist v.9.0」 を選択します。

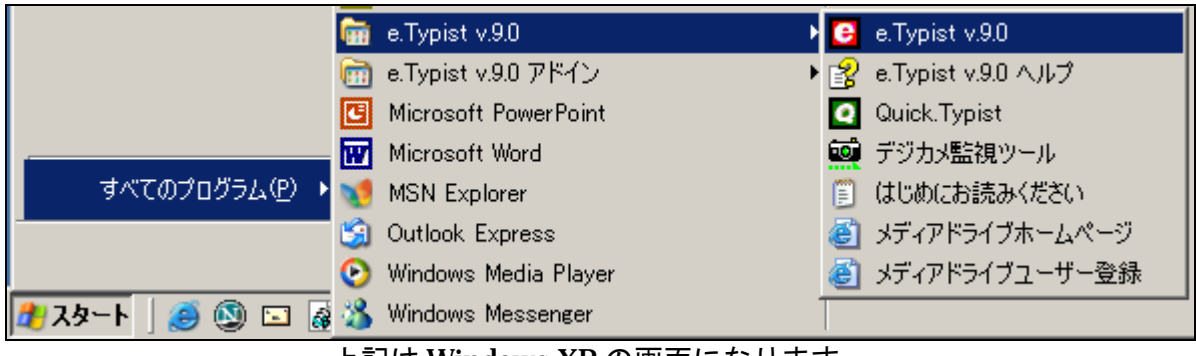

上記は Windows XP の画面になります。

e.Typist v.9.0 を起動すると下記の「やさしくナビ」が表示される場合、右下の「閉じる」 をクリックし閉じてください。

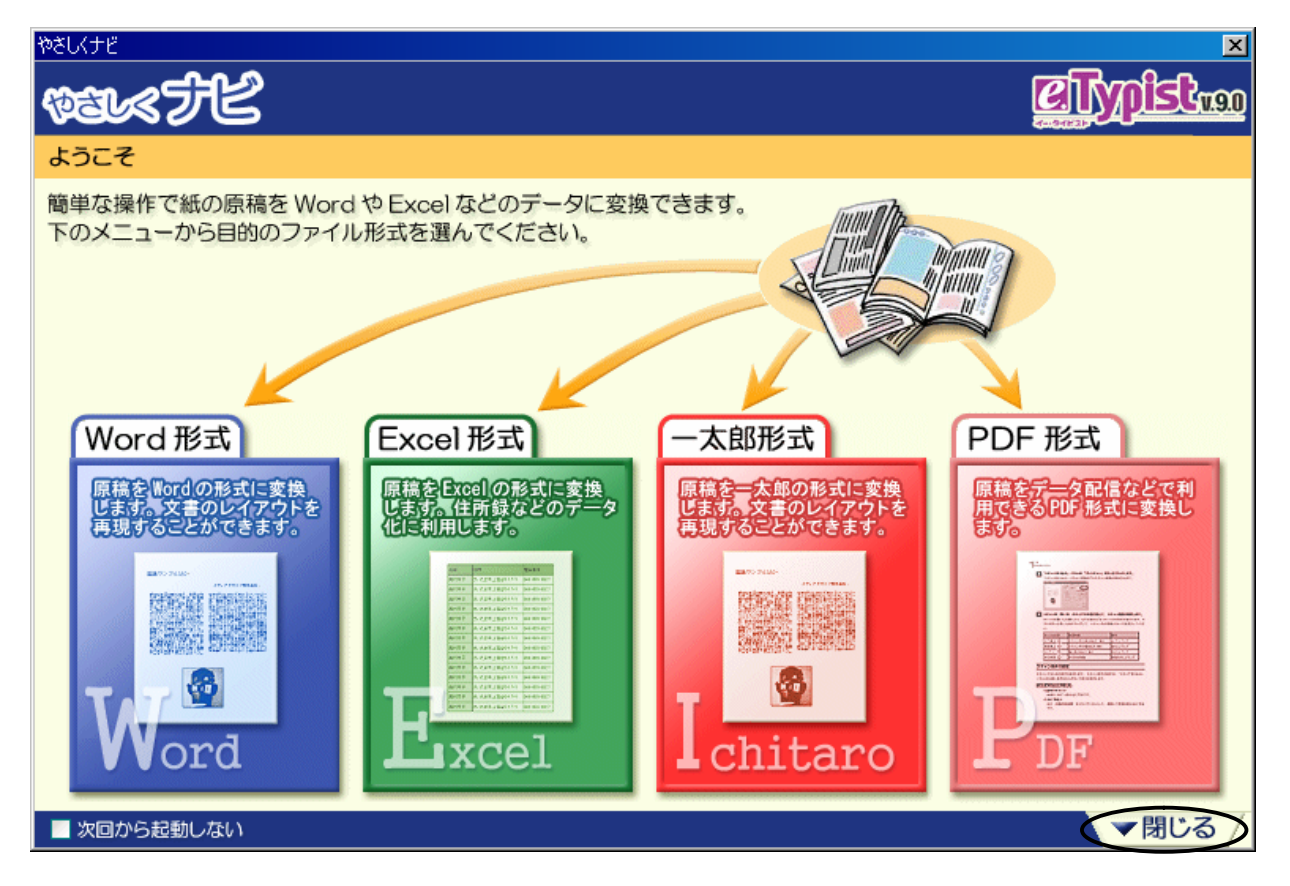

# 3. スキャナの設定

スキャナドライバの選択 CanoScan 5000/5000F v. 75 ▼ 大キャナメーカーの Twainインターフェースを使用しない ドロングレル

「ツール(T)」メニューから「スキャナ設定(S)」を選択します。

「スキャナドライバの選択」ダイアログが表 示されますので、お使いのスキャナドライバ を選択し、クリックしてください。

※ 選択画面に表示する名称はお使いの環境 によって変わります。

お使いのスキャナによってはチェックが付 けられないものがあります。

- ※ チェックが入らない場合には
  - スキャナメーカーの取り込みパネルをお 使い頂きます。
- ※ チェックの付けられるスキャナについては弊社ホームページ e.Typist v.9.0 のページより「専用スキャンユーティリティ 5 対応スキャナ」にてご確認頂けます。また、動作確認済みのスキャナも同ページにてご確認頂けます。
   対応スキャナページ: http://pac.mediadrive.jp/support/et/et90w\_scanner.html

「スキャナメーカーの Twain インターフェースを使用しない」にチェックを付けると、 スキャナから画像を読み取る際には下記の専用パネルが表示されます。

| スキャナ取り込み:[CanoScan 5000/5000F] | ×                                                                                                    |
|--------------------------------|----------------------------------------------------------------------------------------------------|
| スキャナ取り込み:[CanoScan 5000/5000F] | ×<br>5 9 9 1 10<br>スキャンパネル ] 濃度設定 ] 登録/呼出 ]<br>スキャン方式(M) 通常スキャン ▼<br>スキャンタイプ(D) モノクロ ▼<br>解像度(DPD 400 ▼<br>濃度(M) 自動 ▼<br>二、スキャン(S)<br>一<br>濃度(M) 自動 ▼<br>二、スキャン(S)<br>一<br>二225(売() 128(売())<br>- 1225(売() 128(売())) |
|                                | - スキャン範囲(L)<br>- ジーズ 型 ケ ✓ 型 型 単位: mm<br>No 分類 左 上 幅 高さ<br>0 原稿台 0.0 0.0 216.0 297.0                                                                                                    |
|                                | 間欠スキャン設定       スキャン回放(Q)       5日       メキャン正動遅延形数(B)       5日       間隔秒数(Q)       5日                                                                                                    |

√「スキャナメーカーの Twain インターフェースを使用しない」にチェックが入らない 場合は、以下のようにスキャナメーカーの取り込みパネルが表示されます。

| Canon 社創複合機の場合                       | -DX                                                     |
|--------------------------------------|---------------------------------------------------------|
|                                      | 基本モード                                                   |
|                                      | 原稿の入力部                                                  |
|                                      |                                                         |
|                                      |                                                         |
|                                      | (1) (1) (1) (1) (1) (1) (1) (1) (1) (1)                 |
|                                      |                                                         |
|                                      | 西部の読み取り     正部の読み取り     正部の読み取り     正部の読み取り     正部の読み取り |
|                                      |                                                         |
|                                      |                                                         |
|                                      | マルチスキャン(00)>>                                           |
|                                      |                                                         |
| ・・・・・・・・・・・・・・・・・・・・・・・・・・・・・・・・・・・・ |                                                         |
| 拡張モード(V)のボタンを押す                      | と、さらに細かく設定が行えます。                                        |
| A カラー                                | 🗰 300 dpi 💼 21.57 💼 29.71 🔘 25.58 MB 🏑                  |
| EDSON 社制フキャナの                        |                                                         |
|                                      |                                                         |
| EFSON Scan                           |                                                         |
| ─ 設定保存                               | モードによって設定できる項目が                                         |
|                                      | ■ 【保存公】   削除(D)                                         |
| 原稿設定                                 |                                                         |
| 原稿種☆: 反射原稿                           |                                                         |
| 取込装置(山): 原稿台                         |                                                         |
| 自動露出公: 写真向き                          | ×                                                       |
| 出力設定                                 |                                                         |
| イメージタイプ型: 24bit カラー                  | -                                                       |
| 解像度(止): 300                          | ▼ dpi                                                   |
| <u>+</u> 出力サイズ(Z): 等倍                |                                                         |
| 調整                                   |                                                         |
|                                      | 9tzyh                                                   |
| + 🔽 アンシャープマスクフィルタ低)                  | <b>T</b>                                                |
|                                      |                                                         |
|                                      | 24++>(5)                                                |
| ヘルプ(日) 環境設                           | 定(0) 閉じる(0)                                             |

- <u>4-1. スキャナから</u>
  - スキャナボタン ジャナ をクリックすると、スキャナの取り込み画面が表示されます。
    - (弊社専用パネル以外の操作方法については各スキャナメーカーの操作説明書をご参照くだ さい)
    - ●スキャンタイプは原稿にあわせて選んでください。
    - ●解像度は通常「400」または「300」に設定しておき、認識制度が悪い場合、原稿の 文字が小さい場合は「600」で読み込んでください。
    - ※ 新聞や雑誌などをスキャンする際は、裏写りに注意して濃度を調整してください。 専用パネルの場合には、濃度を「ユーザー設定」に変更することで濃度調整のスライ ドバーを使った調整が可能となります。
    - ※ カラースキャンを行うとファイルサイズが大きくなり、表示に時間がかかることがあります。
  - 取り込み画面を閉じると、e.Typist上に読み込んだ画像が表示されます。

| Ge e Typist - スキャナ001                                                                                                    |                              |
|----------------------------------------------------------------------------------------------------|------------------------------|
| ファイル(E) 編集(E) 表示(V) 検索(S) 画像リスト(L) 文字認識(R) 解析(K) (                                                                                                    | ツール(① ヘルプ(出)                 |
| ・     ・     ・     ・     ・     ・     ・     ・     ・     ・     ・     ・     ・     ・     ・     ・     ・     ・     ・     ・     ・     ・     ・     ・     ・     ・     ・     ・     ・     ・     ・     ・     ・     ・     ・     ・     ・     ・     ・     ・     ・     ・     ・     ・     ・     ・     ・     ・     ・     ・     ・     ・     ・     ・     ・     ・     ・     ・     ・     ・     ・     ・     ・     ・     ・     ・     ・     ・     ・     ・     ・     ・     ・     ・     ・     ・     ・     ・     ・     ・     ・     ・     ・     ・     ・     ・     ・     ・     ・     ・     ・     ・     ・     ・     ・     ・     ・     ・     ・     ・     ・     ・     ・     ・     ・     ・     ・     ・     ・     ・     ・     ・     ・     ・     ・     ・     ・     ・     ・     ・     ・     ・     ・     ・     ・     ・     ・     ・     ・     ・     ・      ・     ・     ・     ・ </th <th>新規 💌 🏭 🍨 🏥 📑 號 🗔 枠 🌵</th>                                                                                                    | 新規 💌 🏭 🍨 🏥 📑 號 🗔 枠 🌵         |
| 画像リスト × 🖳 スキャナ001                                                                                                    |                              |
| ■ サムネイル 目 リスト   節囲設定 💽 🍾 🥬 😌 🛄                                                                                                    |                              |
| 10 金融工作       10 金融工作       10 金融工作 |                              |
| ヘルプを表示するには [F1] を押してください。                                                                                                    | 🔝 400 Dpi 🗇 USRPAT90.UPT /// |

<u>4-2. ファイルから</u>

メニューバーの「ファイル」から「画像ファイルを開く」で開きたいファイルを指定し ます。

e.Typist で開くことの出来る画像は下記の通りです。

BMP・TIFF (非圧縮/Huffman/Packbits/G3/G4 各圧縮形式のシングル・マルチページ)・ JPEG・PNG・PDF

😠 原稿の向きは正しいですか?

※原稿の向きが正しくないと、認識の結果も正しく表示されません。 横向きの原稿を取り込んだ時には、画像の回転が必要です。 回転ボタン ◆ を使って正しい向きにしてください。

| 範囲設      | 定                | • | 1/4 | ø |   | Ð    |            |     | [ 파송<br>다양 | ₽ <mark>2</mark> ↓ |          |
|----------|------------------|---|-----|---|---|------|------------|-----|------------|--------------------|----------|
|          |                  |   |     |   |   |      | 左90度       |     |            |                    |          |
|          |                  |   |     |   |   |      | 右90度       |     |            |                    |          |
|          |                  |   |     |   | Г | -    | 180度       |     | -          |                    | -        |
| ш        | 影                |   |     |   |   |      | 自動補正       |     |            |                    |          |
| 6        | η <del>μ</del> ι |   |     |   |   |      | 手動補正…      |     |            |                    |          |
| 2 (      |                  |   |     |   |   |      | 見開き手動      | 浦正… |            |                    | $\vdash$ |
| m        | 副部               |   |     |   |   |      | 選択範囲の      | )補正 | 1          | <b>.</b> .         | -        |
| <u> </u> | 12               |   |     |   | 4 | in I | <b>*</b> 0 | -   | 2          | 5                  | -        |
|          | _                |   |     |   |   |      |            |     |            |                    |          |

下図のような場合には右90度を選択すると正しい向きになります。

🖌 原稿の状態は良好ですか?

※取り込んだ文字がはっきりと読める状態でないと、正しく認識できません。 下図のような場合には、濃度を調整しながら再度スキャンし直してください。

濃度が薄い

濃度が濃い

下地の色が濃い

| ファイリング5は、書類や                                                                                                    | 82    | -102.5 | 257.5 | 描画中にもワンタッラ         |
|----------------------------------------------------------------------------------------------------|-------|--------|-------|--------------------|
| -2- O-10-10-1-21-21-21                                                                                          | 86    | -98.5  | 258   | La a my Langelin A |
| ノロメロや衣面がフィト、                                                                                                    | 97    | -87.5  | 263.2 | 線の端点形状をパレ          |
| 管理することができます。-                                                                                                   | 107   | -77.5  | 263.1 | 設定が可能              |
| The reason of the second second second second second second second second second second second second second se | 100 0 | 100    | 0.01  | DX AL IN TINC      |

カラーやグレースケールでスキャンする場合 ※裏写り、下地・文字の色が文字認識に影響を与える場合があります。 また、モノクロと比べファイルサイズが大きくなり表示にも時間がかかります。

#### 裏写り

下地と文字の色が近い

| 業の屋台骨をつくっ | 連なぜ  |
|-----------|------|
| り役員の多くはそう | op N |

# 5. 画像の修正

取り込んだ画像にゴミのようなものが入っている場合や、白抜きの文字を認識させたい 場合は

画像修正を行います。

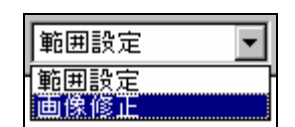

範囲設定をクリックし「画像修正」を選択します。

画像ウインドウのツールバーのボタンが下記のように変わります。

🔲 🗰 🖉 🥥 🙀 🔤 💀 🥳

| ★原稿のゴミを消す          |                                      |
|--------------------|--------------------------------------|
| ノイズ除去 🥳 ボタン        | を押すと、下記のように項目が表示されます。                |
|                    | ノイズを除去するレベルを選択してください。                |
| ノイズ除去(自動)          | ノイズ除去でもきれいにならない場合には、消しゴム 🥥           |
| ノイズ除去(弱)           | ボタンを使ってゴミを消してください。                   |
| ノイズ除去(中)           | ※ノイズ除去機能は <u>モノクロ</u> でスキャンした時のみ使用でき |
| ノイズ除去(強)           | ます。カラー、グレースケールでスキャンしたときは、            |
|                    | 消しゴムボタンでの削除となります。                    |
| ※原稿の状態によって         | ては文字まで除去されてしまう場合がありますのでご注意           |
| ください。              |                                      |
|                    |                                      |
| ★白黒を反転する           |                                      |
| 下図のような白抜きな         | て字の状態では認識ができません。                     |
| 活用の幅が              | この部分を「範囲設定」ツールで囲みます。                 |
| 活用の幅が              | この状態で「白黒反転」ボタン 🎦 をクリックします。           |
| 活用の幅が              | このようになりました。これで認識が可能になります。            |
| ※ <u>モノクロ</u> でスキャ | マンした時のみ使用できます。                       |

●画像の修正が終わったら「画像修正」を「範囲設定」に戻してください。

# 6. 認識の設定

レイアウト枠を作る前に設定を行うと、全ての範囲が同じ条件で設定されます。 レイアウト枠を作った後に設定を行うと、それぞれの枠に対して設定をすることができ ます。

画面右上の属性ツールバー 🏭 💿 🌉 📑 📰 📑 🏘 📌 で各設定を行います。

#### ☆ 日本語以外の文書を認識する

e.Typist v.9.0 では、日本語・英語の他にドイツ語、フランス語など計 13 カ国語に対応しています。認識させたい原稿にあわせて「認識言語」を設定してください。

▶ ボタンをクリックすると、下図のように表示されますので「英語」を選択します。

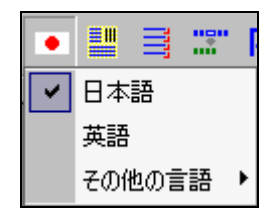

「英語」をクリックすると 💿 (日の丸)となっていたボタンが 💴 (星条旗)に変わります。

### 7. 認識範囲の設定

表原稿の場合、表の種類によってはレイアウト解析が正確にできない事があります。 通常、縦・横が罫線できちんと区切られている表の場合は自動で設定することができま すが、縦・横が罫線で区切られていない表や罫線が欠けている表、自動でレイアウト枠 が正しく設定できないものは手動でレイアウト枠の設定を行ってください。

#### 7-1. 自動で設定

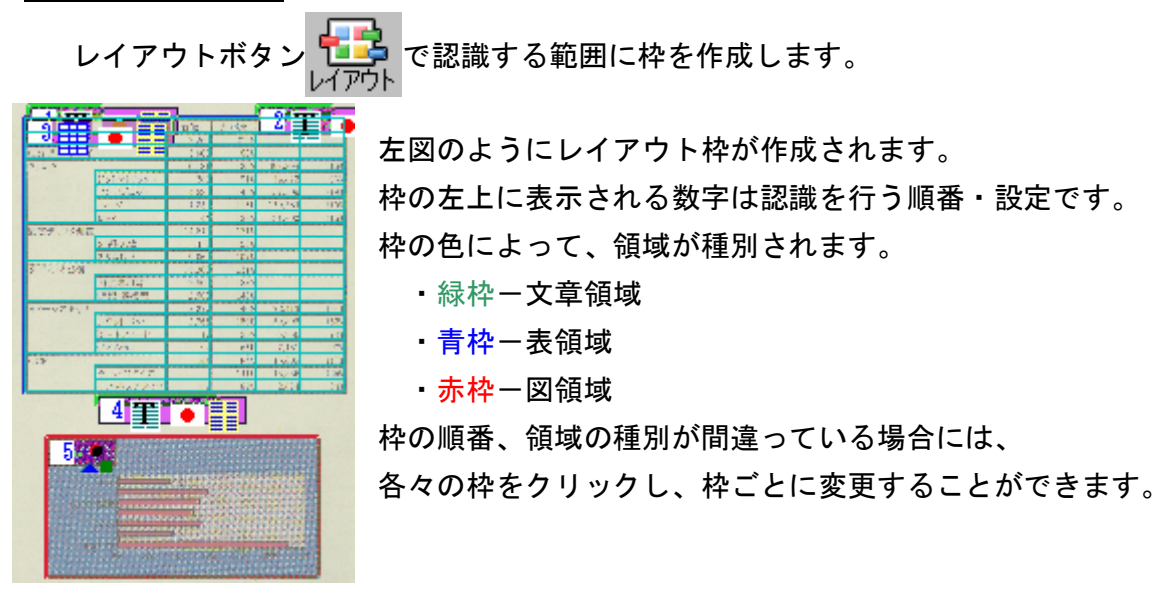

<u>7-2. 手動で設定</u>

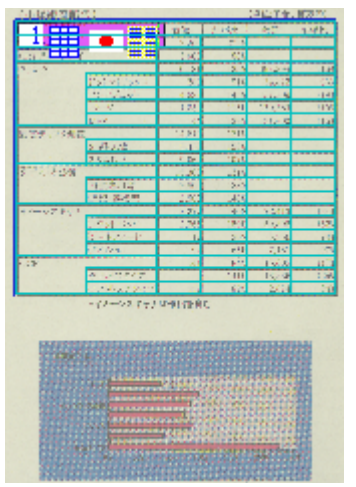

認識したい表部分をマウスでドラッグして囲みます。 囲った範囲にレイアウト解析が行われます。

#### ☆レイアウト枠の表示

レイアウト枠を作成すると、下図のような表示がつきます。この表示によって、そ れぞれの枠がどのように設定されているのか確認することが出来ます。

1

この表示を確認し、間違って設定されている枠があれば設定を変更してください。 なお、認識領域番号表示ボタン [4] で表示させる・させないの変更が可能です。 ※一般的な表原稿の場合、段組の指定は「横多段 #] 」としてください。

### 8. 認識

認識ボタン

認識が終わると、取り込んだ原稿イメージと認識結果の二つに画面が左右に分かれます。

| 🔒 e.Typist - TEXT   |                       |                                                                                                    |                                       |          |                          |                 | - 🗆 🗵      |
|---------------------|-----------------------|----------------------------------------------------------------------------------------------------|---------------------------------------|----------|--------------------------|-----------------|------------|
| ファイル(E) 編集(E) 表示(V) | 検索(S) 画像リスト(L)        | 〉 文字認識(B) 解                                                                                                    | 祈心 ツール                                | Ē        | ヘルプ(円)                   |                 |            |
| →-ト · 2+++J ·       | レイアウト 認識              | 1000 日本<br>1111日 日本<br>1111日<br>1111日 日本<br>1111日 日本<br>1111日<br>1111日 日本<br>1111日 日<br>1111日 日<br>1111日 日<br>1111日 日<br>1111日 日<br>1111日 日<br>1111日 日<br>1111日 日<br>1111日 日<br>1111日 日<br>1111日 日<br>1111日 日<br>1111日 日<br>1111日<br>1111日 日<br>1111日 日<br>1111日 1111日<br>1111日<br>1111日<br>1111日<br>1111日<br>1111日<br>1111日<br>11111日<br>1111日<br>1111日<br>11111日<br>11111日<br>1111日<br>11111日<br>111111 | ● ● ● ● ● ● ● ● ● ● ● ● ● ● ● ● ● ● ● | 新規       | •                        | # = = =         | 5A<br>17 № |
| 画像JJ入ト ×            | No. TEXT              |                                                                                                    | - U ×                                 |          | スキャナ001                  |                 | - I X      |
| 2 サムネイル 目 リスト       | 認識結果                  | 옥, 😪   🚧                                                                                                    | 🔛 📑 🛛                                 | <b>F</b> | 取り込んだ原                   | 見稿 🔰 🔎 🗧        | •          |
|                     | 【市場調査報会               | ب <b>(</b> ŧ                                                                                                    | <u>^</u>                              |          | 1 🗶 💿 🛙 🕅                | <b>与</b> 】      | <u> </u>   |
| - 50, 1111          |                       |                                                                                                    |                                       |          | 3                        |                 | 台数         |
|                     | 収益モニク                 |                                                                                                    | 2. 1                                  |          | 液晶モニタ                    |                 | 2,5        |
| The local           | くま エデイスプレイ            |                                                                                                    | 3. (                                  |          | CRTディスプレイ                |                 | 3,0        |
| スキャナ001             | ブリンク                  |                                                                                                    | 6,:                                   |          | プリンタ                     |                 | 6,1        |
|                     |                       | ドットマトリックス                                                                                                    | 2                                     |          |                          | ドットマトリックス       | 1          |
|                     |                       | インクジェット                                                                                                    | 4, 6                                  |          |                          | インクジェット         | 4,0        |
|                     |                       | ~ = 3                                                                                                    | <u>L(</u>                             |          | Sec. 10. 10. 10.         | ベージ             | 1,0        |
|                     |                       | WFP                                                                                                    |                                       |          | The second second second | MFP             |            |
|                     | 「新庄ディスク装置             |                                                                                                    | 14.1                                  |          | 固定ディスク装置                 | o c 201 - b Mit | 14,5       |
|                     |                       | 3.5型米酒                                                                                                    | \$,.                                  |          |                          | 3.5型未満          | 0,6        |
|                     |                       | 3.5型K上                                                                                                    | 9,0                                   |          | ルニティフカポンの                | 3.0里以子.         | 9,0        |
|                     | <u>x 7 7 2 9 20 E</u> |                                                                                                    | 18, 1                                 |          | 九アイヘン酸塩                  | 可告诉田利           | 10,0       |
|                     |                       | 神王寺历堂<br>道武·姜桂母                                                                                                    | 2 .                                   |          |                          | 治記·零播型          | 2.5        |
|                     | イメージスチャナ              |                                                                                                    | 8.3                                   |          | イメージスキャナ                 | VE100 23 19625  | 2.1        |
|                     |                       | フラットペッド                                                                                                    | 2,1                                   |          |                          | フラットベッド         | 2,5        |
|                     |                       | シートフィード                                                                                                    | •                                     |          |                          | シートフィード         |            |
|                     |                       |                                                                                                    |                                       |          |                          | フィルム            |            |
|                     | ) 💌 🗷 🧧 🎑 🖄           | 😇 😇 🖭 📗                                                                                                    | ٥                                     |          | 000                      |                 |            |
| ヘルプを表示するには [F1] を押し | てください。                |                                                                                                    |                                       | <b>B</b> | 1/ 1ページ                  | USRPAT90.UPT    |            |

認識結果の「TEXT」ウインドウに罫線を含むイメージが表示されます。

ここでは文字の修正を行うことは出来ますが、罫線、列幅、行幅の修正を行うことは 出来ません。

### 9. データ転送

文字の修正が終わったらデータ転送ツールバーから EXCEL Eを選択します。 下図のように、認識結果が Excel に貼り付けられます。

|     | A               | В          | С      | D     | E          | F      | G |
|-----|-----------------|------------|--------|-------|------------|--------|---|
| 1   | 【市場調査報告】        | 1          |        |       |            |        |   |
| 2   | (単位1千台、颪万円)     |            |        |       |            |        |   |
| 3   |                 |            |        |       |            |        |   |
| 4   |                 |            |        |       | 台数前年比金額前年比 |        |   |
| 5   | 液晶モニタ           |            | 2,200  | 275%  |            |        |   |
| 6   | CRTデイスプレイ       |            | 3,000  | 88%   |            |        |   |
| 7   | プリンター           |            | 6,181  | 135%  | 493,894    | 116%   |   |
| 8   |                 | ドットマトリックス  | 289    | 91 %  | 34,822     | 93%    |   |
| 9   |                 | インクジェット    | 4,689  | 145%  | 157,309    | 119%   |   |
| 10  |                 | ページ        | 1,059  | 115%  | 170,363    | 119%   |   |
| 11  |                 | MEP        | 144    | 138%  | 131,400    | 116%   |   |
| 12  | 開定ディスク装置        |            | 14,510 | 121%  |            |        |   |
| 13  |                 | 3.5型未満     | 5,450  | 153%  |            |        |   |
| 14  |                 | 3.5型以上     | 9,060  | 107%  |            |        |   |
| 15  | 光テイスク装置         | 王山寺田王山     | 15,360 | 131%  |            |        |   |
| 15  |                 | 再生労用型      | 12,800 | 128%  |            |        |   |
| 17  | ()              | 追記" 書換空    | 2,500  | 1.46% | 70.41.0    | 1.0.4K |   |
| 18  | 1X=2X+Y)        | フラット べっち   | 2,377  | 150K  | 72,413     | 1.59%  |   |
| 19  |                 | シートフィード    | 2,200  | 206   | 5 266      | 746    |   |
| 20  |                 | フィルオ       | 04     | 50M   | 5,300      | 07%    |   |
| 20  | OCR             | Z-1774     | 141    | 84%   | 15.609     | 117%   |   |
| 23  | 0.011           | デバイスタイプ    | 9      | 141%  | 13,535     | 125%   |   |
| 24  |                 | ・ノフトウェアタイプ | 132    | 82%   | 2.074      | 84%    |   |
| 25  |                 |            |        |       |            |        |   |
| 26  | *イメージスキャナは輸出を含む |            |        |       |            |        |   |
| 27  |                 |            |        |       |            |        |   |
| 28  |                 |            |        |       |            |        |   |
| 29  | 台数前年比           |            |        |       |            |        |   |
| 30  |                 |            |        |       |            |        |   |
| 31  |                 |            |        |       |            |        |   |
| 32  | OCR             |            |        |       |            |        |   |
| 33  |                 |            |        |       |            |        |   |
| 34  | 光ディスク装置         |            |        |       |            |        |   |
| 35  |                 |            |        |       |            |        |   |
| 36  | プリンタ            |            |        |       |            |        |   |
| 37  |                 |            |        |       |            |        |   |
| 38  | 液晶モニタ           |            |        | -     |            |        |   |
| 39  |                 |            |        |       | 300%       |        |   |
| 40  |                 |            |        |       |            |        |   |
| 42  |                 |            |        |       |            |        |   |
| -16 |                 |            |        |       |            |        |   |

表の形はある程度再現しますが、元の原稿と全く同じにはなりません。 文字数によってセルが大きく広がってしまいます。

罫線や位置の修正は Excel に貼り付け後、改めて行ってください。

データ転送は、環境設定の設定に従い転送されます。 罫線を再現したくない場合、数値を文字列ではなく数値として貼り付けたい場合 など、転送前に各項目の設定を変更しておきましょう。 ※「ツール」→「環境設定」を開き「データ転送」で設定が可能です。

### 作業例1. 罫線のない表の認識

罫線の入っている表の認識はできましたが、今度は罫線の入っていない表で認識作業を

行ってみましょ**う**。

ここでは例として右図のような 表を使って認識を行ってみま す。

2002年月別出荷履歴 (単位:百台) 11月 10584 84 100 944 81 79 90 90 90 86 85 86 88 877 75 73 71 71 79 81 71 73 75 75 81  $\begin{array}{c} 81\\79\\79\\79\\77\\77\\77\\77\\77\\75\\75\end{array}$ 73 75 77 77 77 77 77 77 83 7983 81 83 77 85 85  $\begin{array}{r} 888 \\ 877 \\ 773 \\ 73 \\ 71 \\ 711 \\ 711 \\ 713 \\ 733 \\ 777 \\ 799 \\ 797 \\ 777 \\ 777$  777 \\ 777 \\ 777 777 777 79 79 79 79 77 75 77 91 99 99 99 105 105 73 56 85 83 73 73 73 75 75 - 81 81 81 81 81 81 83 - 85 86 85 85777775557777981807979 - 7777777775 - 7373 83 - 75 75 75 75 75 75 75 9 101112 13 14 15 16 17 18 19 20122 23 4 25 26 27 28 29 31  $\begin{array}{r} - \\ 83 \\ 99 \\ 99 \\ 99 \\ 80 \\ 81 \\ 81 \\ 81 \\ 79 \\ - \\ 77 \\ 73 \\ 73 \\ 73 \\ 73 \\ 73 \end{array}$ 83 81 -107 107 107 103 102 96 -88 86 84 81 81 79 75 77 77 81 81 79 79 79 77 77 77 75 73 - 75 73 73 75 75 75 73 73 77 73 77 79 17 77 77 77 71 -71 73 77 85 90 944  $\begin{array}{c}
 1 \\
 75 \\
 75 \\
 75 \\
 75 \\
 75 \\
 75 \\
 71 \\
 73 \\
 73 \\
 73 \\
 73 \\
 73 \\
 73 \\
 73 \\
 73 \\
 73 \\
 73 \\
 73 \\
 73 \\
 73 \\
 73 \\
 73 \\
 73 \\
 73 \\
 73 \\
 73 \\
 73 \\
 73 \\
 73 \\
 73 \\
 73 \\
 73 \\
 73 \\
 73 \\
 73 \\
 73 \\
 73 \\
 73 \\
 73 \\
 73 \\
 73 \\
 73 \\
 73 \\
 73 \\
 73 \\
 73 \\
 73 \\
 73 \\
 73 \\
 73 \\
 73 \\
 73 \\
 73 \\
 73 \\
 73 \\
 73 \\
 73 \\
 73 \\
 73 \\
 73 \\
 73 \\
 73 \\
 73 \\
 73 \\
 73 \\
 73 \\
 73 \\
 73 \\
 73 \\
 73 \\
 73 \\
 73 \\
 73 \\
 73 \\
 73 \\
 73 \\
 73 \\
 73 \\
 73 \\
 73 \\
 73 \\
 73 \\
 73 \\
 73 \\
 73 \\
 73 \\
 73 \\
 73 \\
 73 \\
 73 \\
 73 \\
 73 \\
 73 \\
 73 \\
 73 \\
 73 \\
 73 \\
 73 \\
 73 \\
 73 \\
 73 \\
 73 \\
 73 \\
 73 \\
 73 \\
 73 \\
 73 \\
 73 \\
 73 \\
 73 \\
 73 \\
 73 \\
 73 \\
 73 \\
 73 \\
 73 \\
 73 \\
 73 \\
 73 \\
 73 \\
 73 \\
 73 \\
 73 \\
 73 \\
 73 \\
 73 \\
 73 \\
 73 \\
 73 \\
 73 \\
 73 \\
 73 \\
 73 \\
 73 \\
 73 \\
 73 \\
 73 \\
 73 \\
 73 \\
 73 \\
 73 \\
 73 \\
 73 \\
 73 \\
 73 \\
 73 \\
 73 \\
 73 \\
 73 \\
 73 \\
 73 \\
 73 \\
 73 \\
 73 \\
 73 \\
 73 \\
 73 \\
 73 \\
 73 \\
 73 \\
 73 \\
 73 \\
 73 \\
 73 \\
 73 \\
 73 \\
 73 \\
 73 \\
 73 \\
 73 \\
 73 \\
 73 \\
 73 \\
 73 \\
 73 \\
 73 \\
 73 \\
 73 \\
 73 \\
 73 \\
 73 \\
 73 \\
 73 \\
 73 \\$ - 73 73 73 73 73 75 75 105 109 -83 109 105 83 73 86 平均帧 79.2 70.3 66.9 165.5 98.2 69.7 7373 64.6 74.9 72.5 1/2 🤭 🔎 🔾 範囲設定 • E L I L I I L L L

L

0.0

表原稿の場合、罫線が入ってい る部分は自動的に「表領域」と して判断されますが、罫線の入 っていない表の場合には右図を みて分かる様に「表領域」とし て判断ができず「文章領域」と 判断されてしまいます。

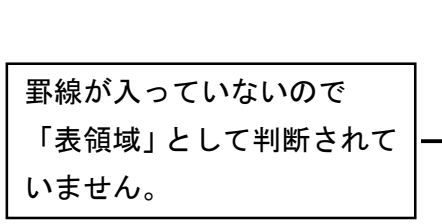

※上図のように「文章領域」として細かく分割されてレイアウト枠が作成された場合には、間違って作成されたレイアウト枠を一つずつ修正するのは手間が掛かりますので、 作成された枠を一旦全て削除して作り直しましょう。レイアウト枠を全て削除するには「レイアウト取消」 端ボタンを使用します。

L

н

L

L

|     |      |     |      |       |     |     |      |      |      |       | 11   |      |
|-----|------|-----|------|-------|-----|-----|------|------|------|-------|------|------|
|     | 1.1  | 2.8 | 3.8  | -4.1  | 5.0 | 6.1 | 2.0  | 871  | 9.11 | 14.9  | 11.5 | 121  |
| 1   | - 91 |     |      | - 88  | 105 | 76  | - 71 | - 73 | - 38 | - 81. |      | 11   |
| 2   | 84   | 81  | 79   | -90   | 100 | 79  | 71   | 73   | 3.6  | - 81. | 81   | - 77 |
| 8   | 84   | 63  | - 79 | -90   | 944 | 81  | 78   | 76   | 35   | - 83  | 79   | - 77 |
| 4   |      | 85  | 79   | -90   | 88  | 81  |      | 22   | 32   | - 81. | 79   | -77  |
| 5   | 91   | 85  | 79   | -90   | 85  | 83  | 78   | 22   | 37   | 79    | 79   | 77   |
| 6   | 99   | 85  | 79   | -86   | 77  | 77  | 73   | 22   |      | - 81. | 77   | 77   |
| 1   | 99   | 83  | 37   | 85    | 77  |     | 73   | 22   | 81   | -81   | 77   | 79   |
| 8   | 99   |     |      | 85    | 73  | 77  | 7.5  | 11   | 51   | 29    | 79   | 11   |
| 2   | 105  | 83  | 75   | 85    | 73  | 77  | 75   |      | 51   | 79    | 77   | 11   |
| 10  | 105  | 83  | 75   | 85    |     | 77  | 75   | 83   | 81   | 77    | 77   | 77   |
| 11  |      | 61  | 75   | 83    | 71  | 75  |      | 50   | 81   |       | 77   | 11   |
| 12  | 197  | 61  | 75   | 77    | 71  | 75  | 75   | 56   | 63   | 79    | 75   | 11   |
| 13  | 197  | 61  | 75   | 2.5   | 71  | 75  | 11   | 92   |      | - 81  | 75   | - 77 |
| 14  | 197  | 79  | 35   | 2.3   | 71  | 77  | 77   | - 96 | 85   | 85    |      | - 77 |
| t.S | 183  | 79  |      | 21.   | 71  | 77  |      | - 98 | 86   | - 86  | 76   | - 77 |
| 16  | 192  | 79  | 3.5  | - 71. | 71  | 79  | 11   | 98   | 86   | - 83  | 77   | 76   |
| 17  | 96   | 22  | 32   |       |     | 81  | 11   | 86   | 85   | 79    | 75   | 75   |
| 18  |      | 22  | 23   | 71.   | 73  | 80  | 11   | 83   | 85   | 79    | 77   | 75   |
| 19  | 88   | 22  | 23   |       | 73  | 79  |      | 81   |      | 79    | 77   | 77   |
| 20  | 86   | 75  | 35   | 71    | 75  | 79  | 75   | 83   | 81   | 29    | 77   | 77   |
| 21  | 114  | 73  | 75   | 7.3   | 77  |     | 75   | 512  | 79   | 77    | 77   | 79   |
| 22  | 81   |     | 75   | 77    | 79  | 77  | 75   | 79   | 79   |       | 79   | 77   |
| 23  | 151  | 72  | 23   | 85    | 79  | 11  | 75   | _    | 61   | 79    | 79   | 79   |
| 24  | 79   | 23  | 23   | 20    | 79  | 11  | TB   | 22   | 63   | 79    | 79   | 79   |
| 25  | _    | 22  | 77   | 944   | 77  | TT  | TD.  | 38   | 63   | 29    | 79   | 79   |
| 26  | 79   | 22  | 37   |       | 77  | 11  | 18   | 22   | 83   | 29    | 79   | 11   |
| 27  | 79   | 3.9 | - 79 | 105   | 77  | 76  | 71   | 23   | 83   | 29    | 79   | 79   |
| 28  | 759  | 2.9 |      | 109   | 77  |     | 18   | 2.3  | 83   | 29    | 79   | 79   |
| 29  | 79   |     | 83   | 109   | 77  | 73  | 78   | 23   | 83   | 79    | 77   | 79   |
| 30  | 79   |     | 83   | 105   | 77  | 73  | 73   |      | 81   | 79    | 77   | 79   |
| 31  | 81   |     | 86   |       |     |     | 73   | 73   |      | - 81, |      | 79   |

左のように上2つの枠を作成後、次の ように設定を行います。 画面右上に表示されている属性ツー ルバーを下図のように設定します。

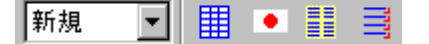

この状態で、表の部分を範囲設定して ください。

表の部分を範囲指定すると、自動的に レイアウト解析が行われ、左図のよう に表領域として設定できました。

|    |     |           |     |     |     |      |           |     |     | - 0   | 101 101 | 5    |
|----|-----|-----------|-----|-----|-----|------|-----------|-----|-----|-------|---------|------|
|    | 1.4 | 2.0       | 3.0 | 411 | 5.0 | 6.11 | 2.0       | 671 | 9.0 | 11.7  | 11.25   | 121  |
| 1  | -91 |           | -   | -88 | 105 | 76   | ÷1        | 73. | 28  | -81   |         | 77   |
| 2  | 84  | 81        | 29  | -90 | 100 | 79   | - 71      | 22  | 38  | - 81. | -18     | 77   |
| 8  | 84  | 83        | 29  | 90  | 944 | 81   | 78        | 76  | 36  | -83   | 79      | 77   |
| 4  | -   | 85        | 79  | 90  | 88  | 81   | -         | 22  | 35  | -81   | 79      | 77   |
| 8  | 91  | 85        | 79  | -90 | 85  | 83   | 78        | 22  | 37  | 79    | 79      | 77   |
| 6  | 99  | 85        | 29  | -86 | 77  | 77   | 73        | 22  |     | -81   | 77      | 77   |
| 1  | 99  | 83        | 37  | 85  | 77  | -    | 73        | 22  | 81  | -81   | 77      | 79   |
| 8  | 99  | -         | -   | 86  | 73  | 77   | 73        | 37  | 81  | - 29  | 79      | 77   |
| 9  | 105 | 83        | 22  | 86  | 73  | 77   | 75        |     | 51  | 79    | 77      | 77   |
| 10 | 185 | 82        | 75  | 86  |     | 77   | 75        | 82  | 51  | 77    | 77      | 77   |
| 11 | -   | 81        | 75  | 83  | 71  | 75   |           | 50  | 81  | -     | 77      | 77   |
| 12 | 197 | <u>81</u> | 75  | 77  | 71  | 75   | 75        | 58  | 83  | 79    | 75      | 77   |
| 13 | 197 | 81        | 28  | 25  | 71  | 75   | 11        | 92  |     | -81   | 75      | 77   |
| 14 | 197 | 79        | 38  | 23  | 71  | 77   | 11        | 96  | 85  | 85    |         | 77   |
| 15 | 183 | 79        | -   | 71. | 71  | 77   |           | 98  | 88  | 86    | 76      | - 77 |
| 16 | 192 | 79        | 3.8 | 71  | 71  | 79   | 77        | 92  | 86  | -83   | 77      | 76   |
| 17 | 96  | 22        | 38  | -   | -   | 81   | 77        | 86  | 85  | - 79  | 76      | 75   |
| 18 | -   | 22        | 23  | 71. | 73  | 80   | 77        | 83  | 85  | - 79  | 77      | 75   |
| 19 | 88  | 37        | 23  | -   | 73  | 79   | -         | 81  |     | - 29  | 77      | 77   |
| 20 | 86  | 75        | 22  | 71. | 75  | 79   | 75        | 83  | 51  | - 29  | 77      | 77   |
| 21 | 114 | 73        | 22  | 73  | 77  |      | 75        | 512 | 79  | 77    | 77      | 79   |
| 22 | 15  |           | 75  | 77  | 79  | 77   | 75        | 79  | 79  |       | 79      | 77   |
| 23 | 81  | 72        | 73  | 85  | 79  | 77   | 75        | -   | 81  | 79    | 79      | 79   |
| 24 | 79  | 72        | 73  | -90 | 79  | 77   | 75        | 37  | 83  | 29    | 79      | 79   |
| 25 | -   | 72        | 37  | 944 | 77  | 77   | 75        | 75  | 63  | 29    | 79      | 79   |
| 26 | 79  | 53        | 32  | -   | 77  | 77   | 78        | 52  | 63  | 29    | 79      | 11   |
| 27 | 79  | 75        | 29  | 106 | 77  | 76   | <u>î1</u> | 73  | 63  | 29    | 79      | 79   |
| 28 | 79  | 75        | -   | 109 | 77  | -    | 78        | 73. | 63  | 29    | 79      | 79   |
| 29 | 79  |           | 83  | 109 | 77  | 73   | 78        | 73. | 83  | 29    | 77      | 79   |
| 30 | 79  |           | 83  | 105 | 77  | 73   | 73        | -   | 81  | - 79  | 77      | 79   |
| 31 | 81  |           | 86  |     | -   |      | 73        | 23  |     | -81   |         | 719  |

原稿によっては自動的にデータ区切り線が入らないものもあります。 そのような場合には、セパレータ挿入 <br/>
言 ツールを使って、データ区切り位置に線を引い<br/>
てください。

セパレータの挿入が終わりましたら範囲設定ボタン []]をクリックし認識します。

|    | 1月  | 2月  | 3月 | 4月  | 5)  |
|----|-----|-----|----|-----|-----|
| 1  | 91  |     |    | 8 8 | 1 ( |
| 2  | 84  | 8 1 | 79 | 90  | 10  |
| 3  | 84  | 83  | 79 | 90  | 94  |
| 4  | _   | 85  | 79 | 90  | 8   |
| 5  | 9 1 | 85  | 79 | 90  | 8   |
| 6  | 99  | 85  | 79 | 86  | 7   |
| 7  | 99  | 83  | 77 | 85  | 7   |
| 8  | 99  | _   |    | 86  | 7   |
| 9  | 105 | 83  | 75 | 86  | 7   |
| 10 | 105 | 83  | 75 | 86  |     |
| 11 | _   | 8 1 | 75 | 83  | 7   |
| 12 | 107 | 8 1 | 75 | 77  | 7   |
| 13 | 107 | 8 1 | 75 | 75  | 7   |

認識結果を見ると、データ区切り線の引かれた位置に左図のような薄い線が入ります。

Excelに転送を行うと、次のようになります。

|    | A           | в    | С    | D    | E     | F    | G    | Н    | 1  | J  | K    | L    | M    |
|----|-------------|------|------|------|-------|------|------|------|----|----|------|------|------|
| 1  | 2002年月別出荷履歴 |      |      |      |       |      |      |      |    |    |      |      |      |
| 2  | (単位・百台)     |      |      |      |       |      |      |      |    |    |      |      |      |
| 3  |             | 1月   | 2月   | 3月   | 4月    | 5月   | 6月   | 7月   | 8月 | 9月 | 10月  | 11月  | 12月  |
| 4  | 1           | 91   | -    | -    | 88    | 105  | 75   | 71   | 73 | 75 | 81   | -    | 77   |
| 5  | 2           | 84   | 81   | 79   | 90    | 1 00 | 79   | 71   | 73 | 75 | 81   | 81   | 77   |
| 6  | 3           | 84   | 83   | 79   | 90    | 944  | 81   | 73   | 75 | 75 | 83   | 79   | 77   |
| 7  | 4           | -    | 85   | 79   | 90    | 88   | 81   | -    | 77 | 75 | 81   | 79   | 77   |
| 8  | 5           | 91   | 85   | 79   | 90    | 85   | 83   | 73   | 77 | 77 | 79   | 79   | 77   |
| 9  | 6           | 99   | 85   | 79   | 86    | 77   | 77   | 73   | 77 | -  | 81   | 77   | 77   |
| 10 | 7           | 99   | 83   | 77   | 85    | 77   | -    | 73   | 77 | 81 | 81   | 77   | 79   |
| 11 | 8           | 99   | -    | -    | 86    | 73   | 77   | 73   | 77 | 81 | 79   | 79   | 77   |
| 12 | 9           | 105  | 83   | 75   | 86    | 73   | 77   | 75   | -  | 81 | 79   | 77   | 77   |
| 13 | 10          | 105  | 83   | 75   | 86    | -    | 77   | 75   | 83 | 81 | 77   | 77   | 77   |
| 14 | I           | -    | 81   | 75   | 83    | 71   | 75   | -    | 90 | 81 | -    | 77   | 77   |
| 15 | 12          | 107  | 81   | 75   | 77    | 71   | 75   | 75   | 98 | 83 | 79   | 75   | 77   |
| 16 | 13          | 107  | 81   | 75   | 75    | 71   | 75   | 77   | 92 | -  | 81   | 75   | 77   |
| 17 | 14          | 107  | 79   | 75   | 73    | 71   | 77   | 77   | 96 | 85 | 85   | -    | 77   |
| 18 | 15          | 103  | 79   | -    | 71    | 71   | 77   | -    | 98 | 86 | 86   | 75   | 77   |
| 19 | 16          | 102  | 79   | 75   | 71    | 71   | 79   | 77   | 92 | 86 | 83   | 77   | 75   |
| 20 | 17          | 96   | 77   | 75   | -     | -    | 81   | 77   | 86 | 85 | 79   | 75   | 75   |
| 21 | 18          | -    | 77   | 73   | 71    | 73   | 80   | 77   | 83 | 85 | 79   | 77   | 75   |
| 22 | 19          | 88   | 77   | 73   | -     | 73   | 79   | -    | 81 | -  | 79   | 77   | 77   |
| 23 | 20          | 86   | 75   | 75   | 71    | 75   | 79   | 75   | 81 | 81 | 79   | 77   | 77   |
| 24 | 21          | 84   | 73   | 75   | 73    | 77   | -    | 75   | 81 | 79 | 77   | 77   | 79   |
| 25 | 22          | 81   | -    | 75   | 77    | 79   | 77   | 75   | 79 | 79 | -    | 79   | 77   |
| 26 | 23          | 81   | 73   | 73   | 85    | 79   | 77   | 75   | -  | 81 | 79   | 79   | 79   |
| 27 | 24          | 79   | 73   | 73   | 90    | 79   | 77   | 75   | 77 | 83 | 79   | 79   | 79   |
| 28 | 25          | -    | 73   | 77   | 944   | 77   | 77   | 75   | 75 | 83 | 79   | 79   | 79   |
| 29 | 26          | 79   | 73   | 77   | -     | 77   | 77   | 73   | 73 | 83 | 79   | 79   | 77   |
| 30 | 27          | 79   | 75   | 79   | 105   | 77   | 75   | 71   | 73 | 83 | 79   | 79   | 79   |
| 31 | 28          | 79   | 75   | -    | 1 09  | 77   | -    | 73   | 73 | 83 | 79   | 79   | 79   |
| 32 | 29          | 79   |      | 83   | 1 09  | 77   | 73   | 73   | 73 | 83 | 79   | 77   | 79   |
| 33 | 30          | 79   |      | 83   | 1 05  | 77   | 73   | 73   | -  | 81 | 79   | 77   | 79   |
| 34 | 31          | 81   |      | 86   |       | -    |      | 73   | 73 |    | 81   |      | 79   |
| 35 | 平均值         | 79.2 | 70.3 | 66.9 | 165.5 | 98.2 | 69.7 | 64.6 | 73 | 73 | 74.9 | 72.5 | 77.5 |

Word に転送を行うと、次のようになります。

|             |               |               |                |               |                |              |               |              |                  | 1            | #491 · B-87  |              |
|-------------|---------------|---------------|----------------|---------------|----------------|--------------|---------------|--------------|------------------|--------------|--------------|--------------|
| 1           | 19 a          | 2月 -          | \$ <b>H</b>    | 49            | 5 <b>H</b> - 1 | 6 <b>H</b> - | <b>ГЯ</b> - 1 | 8 <b>.</b> 9 | 9 <b>/</b> 1 - 1 | 10月 🗤        | 114.1        | 12月          |
| .1          | 9L-1          | 1             | 1              | <b>88</b> .1  | L96-1          | <b>70</b> -1 | 7L-1          | 1. <b>67</b> | <b>70</b> -1     | BL a         | 1            | <u>π</u> .,  |
| .1          | <b>84</b> .1  | BL a          | 79.1           | <b>99</b> -1  | L99-1          | 79-1         | 7L-1          | 73-1         | 76-1             | BL 1         | BL .1        | 11.1         |
| k.i         | <b>84</b> -1  | 83-1          | 79.1           | <b>99</b> -1  | 9 <b>44</b> -1 | BLin         | <b>73</b> -1  | 76-1         | 7 <b>6</b> -1    | <b>83</b> .1 | 79.1         | <u>π</u> .,  |
| .1          | 1             | <b>86</b> -1  | 79.1           | <b>99</b> -1  | <b>68</b> -1   | BLin         | 1             | <b>17</b> -1 | 7 <b>6</b> -1    | BL 1         | 79.1         | <u>π</u> .,  |
| <b>i</b> .1 | 91 - 1        | <b>86</b> -1  | 79.1           | <b>99</b> -1  | <b>85</b> -1   | B3-1         | <b>ت</b> ه،   | <b>17</b> -1 | <b>11</b> -1     | 79.1         | 79.1         | <u>π</u> .,  |
| ).1         | <b>99</b> -1  | <b>86</b> -1  | 79.1           | <b>80</b> .1  | <b>17</b> -1   | <b>17</b> -1 | <b>ت</b> ه،   | <b>17</b> -1 | 1                | BL in        | <b>17</b> -1 | <u>π</u> .,  |
| .1          | <b>99</b> -1  | 83.1          | <u>π.</u> ,    | 85.1          | $\pi_{2}$      | 1            | <b>73</b> -1  | <b>77</b> -1 | BLa              | BL -1        | <u>π.</u> ,  | 79.1         |
| k.1         | <b>99</b> -1  | <b>-</b> .1   | 1              | 8 <b>0</b> .1 | 19-1<br>1      | Π·1          | 73-1          | <b>77</b> -1 | BLa              | 79.1         | 79.1         | TT-1         |
| £.1         | 196-1         | <b>83</b> -1  | <b>70</b> -1   | 8 <b>0</b> .1 | 19-1<br>1      | <u>π.</u> ,  | <b>70</b> -1  | 1            | BLo              | <b>79</b> .1 | <u>17-1</u>  | <u>π</u> .1  |
| Q.1         | 196-1         | B3-1          | 76-1           | <b>80</b> .1  | 1              | <b>17</b> -1 | <b>70</b> -1  | <b>B3</b> -1 | BLo              | <b>Π</b> -1  | TT-1         | <u>π</u> .,  |
| .1          | -             | BL            | 7T             | 8 <b>3</b>    | 71             | 76           | -             | 99           | BL               | -            | π            | π            |
| <u>Z</u> .1 | 197-1         | BL a          | 7 <b>75</b> -1 | <u>π.</u> ,   | 7L-1           | <b>70</b> -1 | <b>70</b> -1  | <b>98</b> -1 | 8 <b>3</b> -1    | <b>79</b> -1 | 76-1         | <u>11</u> -1 |
| <b>3</b> -1 | 197-1         | BLa           | 76-1           | 76-1          | 71.1           | 76-1         | $\pi_{2}$     | 92.1         | 1                | BL 1         | 76-1         | <b>17</b> -1 |
| 4.1         | 197-1         | 79.1          | 76-1           | 73-1          | 7L-1           | <u>π.</u> 1  | TT-1          | <b>90</b> .1 | 86-1             | 85.1         | 1            | <u>π</u> .,  |
| <b>5</b> -1 | 199-1         | <b>79</b> -1  | <b>-</b> .1    | 7L-1          | 7L-1           | <u>11</u> -1 | <b>-</b> .1   | <b>98</b> -1 | 88.s             | <b>88</b> .1 | 76-1         | <u>77</u> -1 |
| <b>Q</b> .1 | 192-1         | <b>79</b> -1  | 7 <b>7</b> -1  | 7L-1          | 7L-1           | 79-1         | $\pi_{2}$     | 92.1         | 88.s             | 83.1         | <b>17</b> -1 | 776-1        |
| 7-1         | 9 <b>0</b> .1 | <b>11</b> -1  | 76-1           | 1             | 1              | BLa          | <b>17</b> -1  | <b>80</b> .1 | 86-1             | 79.1         | 76-1         | 76-1         |
| <b>B</b> -1 | 1             | <u>11</u> -1  | 73-1           | 7L-1          | <b>73</b> -1   | <b>89</b> -1 | $\pi_{2}$     | 83.1         | 86-1             | 79.1         | TT-1         | 76-1         |
| <b>9</b> .1 | 88.1          | <u>11</u> -1  | 7 <b>3</b> -1  | <b>-</b> .1   | 19-1<br>1      | 79-1         | 1             | BL 1         | <b>-</b> .1      | 79.1         | <b>17</b> -1 | <u>77</u> -1 |
| <b>7</b> -1 | 8 <b>0</b> .1 | 7 <b>6</b> -1 | 76-1           | 71.1          | <b>776</b> -1  | 79-1         | 776-1         | BL 1         | BLo              | 79.1         | <u>17</u> -1 | <u>77</u> -1 |
| .1          | <b>84</b> .1  | 7 <b>3</b> -1 | 76-1           | 7 <b>3</b> -1 | <u>17</u> -1   | 1            | 70-1          | BLin         | 79.1             | <u>π.</u> ,  | TT-1         | 79.1         |
| <b>Z</b> .1 | BLin          | 1             | 75-1           | <u>11-1</u>   | 79.1           | <u>11</u> -1 | 76-1          | 79.1         | 79.1             | 1            | 79.1         | <u>17</u> -1 |
| <b>J</b> .1 | BL -1         | 73-1          | 7 <b>3</b> -1  | 86-1          | 79-1           | <u>11</u> -1 | <b>70</b> -1  | 1            | BLo              | 79.1         | 79.1         | 79.1         |
| 4.1         | 79.1          | 73-1          | 7 <b>3</b> -1  | <b>99</b> -1  | 79-1           | <b>17</b> -1 | <b>70</b> -1  | <b>17</b> -1 | 83. ı            | 79.1         | 79.1         | 79.1         |
| <b>5</b> .1 | 1             | 73-1          | <u>17</u> -1   | <b>944</b> -1 | <u>17</u> -1   | <u>11</u> -1 | 776-1         | 76-1         | B3-1             | 79.1         | 79.1         | 79.1         |
| <b>Ŗ</b> .1 | 79.1          | <b>73</b> -1  | <u>11-1</u>    | 1             | $\pi_{2}$      | <u>11</u> -1 | 7 <b>7</b> -1 | 73-1         | 83.1             | 79.1         | 79.1         | $\pi_{2}$    |
| 7.1         | 79.1          | 76-1          | 79.1           | 195-1         | <u>17</u> -1   | 76-1         | 7L-1          | <b>73</b> -1 | 8 <b>3</b> .1    | 79.1         | 79-1         | 79.1         |
| <b>B</b> .1 | 79.1          | <b>70</b> -1  | 1              | L99-1         | <u>17-1</u>    | 1            | <b>7</b> ₽-1  | 73-1         | B3-1             | 79.1         | 79.1         | 79.1         |
| <b>9</b> .1 | 79.1          | .1            | 83.1           | L99-1         | <u>17</u> -1   | 73-1         | 73-1          | 73-1         | 8 <b>3</b> .1    | 79.1         | <u>17</u> -1 | 79.1         |
| <b>Ю</b> .1 | 79.1          | .1            | <b>B3</b> .1   | L95-1         | <u>17</u> -1   | 73-1         | 73-1          | 1            | BL .1            | 79.1         | <u>17</u> -1 | 79.1         |
| H.n         | BL a          | .1            | 8 <b>8</b> .1  | .1            | 1              | .1           | 7 <b>7</b> -1 | <b>73</b> -1 | .1               | BL .1        | .1           | 79.1         |

### 作業例2.少し複雑な表の認識

簡単な表原稿の認識は出来ましたが、次は少し複雑な原稿で認識作業を行ってみましょ う。

ここでは例として右図のような原稿 で作業を行ってみましょう。

| EN    | GI                        | NEE                                 | RI                            | NG                          | SH                          | EE                    | Т                    | = 1                      | 1                       |                | 13              | 15                                                                                                    |                         |                   |                |                 | 1              |
|-------|---------------------------|-------------------------------------|-------------------------------|-----------------------------|-----------------------------|-----------------------|----------------------|--------------------------|-------------------------|----------------|-----------------|----------------------------------------------------------------------------------------------------|-------------------------|-------------------|----------------|-----------------|----------------|
| м     | ħ                         |                                     |                               |                             | 山田市                         | <b>8 #</b> 8          | 4.K.I                | tr kt.                   |                         |                |                 |                                                                                                    | E Z                     |                   | -              |                 | 4              |
| А     | 8                         |                                     |                               |                             | 54                          | mp la                 | 原稿                   |                          | _                       | _              |                 |                                                                                                    | E                       |                   | E              |                 |                |
| 鶗     | 4.                        |                                     |                               |                             |                             | 009.2                 | it.                  |                          |                         | _              |                 |                                                                                                    | 0.000<br>0.000<br>0.000 | NAN<br>NAN<br>NAN | 18.<br>17.     | 11.0<br>11.0    | 21 回新<br>10 直日 |
| 用ご覧た) | でき<br>れま<br>確を<br>。<br>をソ | るデジタ<br>でパソ:<br>違いり<br>:れと反<br>フトで計 | 1 ルの3<br>3 ンのり<br>ミビート<br>対方向 | (字コー<br>(フト)<br>(で実行<br>の、人 | - Fic<br>として<br>守する<br>(例に) | 変換<br>免膜<br>とい<br>とって | する<br>して<br>う<br>て得意 | 抽描:<br>素た:<br>人間:<br>はな分 | です。<br>(例)<br>にとっ<br>の例 | ま.<br>って<br>ある | 決っ<br>単れ<br>い ( | た7<br>140 T<br>ター                                                                                                    | ルゴ<br>(不明<br>ン部)        | リス<br>潮な<br>新し    | (山<br>(部<br>文明 | の計<br>分で<br>F語1 | 洋した            |
|       |                           |                                     |                               | :0 890                      | CR12:                       | 7 - 1                 |                      | -                        |                         |                |                 |                                                                                                    |                         |                   |                |                 |                |
|       |                           | it.                                 |                               | :のか)<br>発                   | 0893                        |                       | ev,                  |                          |                         |                |                 | <u><u><u></u></u><u></u><u></u><u></u><u></u><u></u><u></u><u></u><u></u><u></u><u></u><u></u><u></u><u></u><u></u><u></u><u></u><u></u></u> |                         | 1                 |                |                 |                |
|       | R.                        | 進展用                                 |                               | .01 <sup>60</sup>           | 0893                        |                       | 1                    | 1                        |                         |                |                 |                                                                                                    | 1.00.0                  |                   | 200            | 3.0             | 4.21           |
| 0     |                           | 進展用考用                               |                               | .0 <i>1</i> /0              |                             |                       | 1                    | }                        |                         |                |                 | <u><u><u></u></u><u></u><u></u><u></u><u></u><u></u><u></u><u></u><u></u><u></u><u></u><u></u><u></u><u></u><u></u><u></u><u></u><u></u></u> | 1.00                    |                   | 200            | 23.0<br>約7      | 4.21           |
|       | 来费钱                       | 進展用                                 |                               | ·0 m                        | 0877                        |                       | 1                    | •                        |                         |                |                 | 先 11 1                                                                                                    | - att. 01               |                   | 200            | 2.0<br>約7       | 4.21           |
|       | <b> <del> </del></b>      | 進展用                                 |                               | .のが9<br>発                   |                             |                       | 1                    | 7                        |                         |                |                 | 先 11 1                                                                                                    | 1 aft A                 |                   | 200            | 0.0<br>約7       | 4.21           |

このような原稿の場合、レイアウト枠は大きな一つの表として判断されます。 そのまま認識を行ってもよいのですが、手動で枠を分割して設定した方がデータ転送の 結果はよくなります。

| EN                                              | GII                                                                                              | NEE                                      | RI                                       | NC               | : 8          | н                                                                               | ΕE            | т               | 89               |            | 10-3        | 5          |             |               |                    | 1.0         |
|-------------------------------------------------|--------------------------------------------------------------------------------------------------|------------------------------------------|------------------------------------------|------------------|--------------|---------------------------------------------------------------------------------|---------------|-----------------|------------------|------------|-------------|------------|-------------|---------------|--------------------|-------------|
|                                                 |                                                                                                  |                                          |                                          |                  |              |                                                                                 | ***           | it e            | e.               | -          | -           |            |             |               | •                  | *           |
|                                                 |                                                                                                  |                                          |                                          |                  |              |                                                                                 |               |                 |                  | _          | _           | _          |             | _             | _                  |             |
| *                                               | -16                                                                                              |                                          |                                          |                  | _            | San                                                                             | a la B        | 8 HK            |                  |            |             | _          | -           |               | _                  |             |
| 新名 000kとは 5000000000000000000000000000000000000 |                                                                                                  |                                          |                                          |                  |              |                                                                                 |               |                 |                  |            |             |            |             |               |                    |             |
| 007<br>8                                        | t (ipt                                                                                           | icali<br>Ba≱≵                            | hari<br>Lt:3                             | ecter<br>(* 8    | Rece<br>4.1  | pnit<br>(;                                                                      | tion.<br>53.4 | 1-<br>5-05      | -5-              | アール<br>って詳 | 1. A<br>142 | (学)<br>(型) | t中国<br>コン   | )<br>()<br>ビュ | とは.<br>            | .≇<br>##    |
|                                                 | ***                                                                                              | @Q4                                      | 1.0                                      | ***              |              | rie II                                                                          |               | F 2.4           |                  | e          |             |            |             |               |                    | - 11        |
| -                                               | 1.20                                                                                             | dur                                      | Left.                                    | 127              | h.b.l        |                                                                                 |               |                 | 8.00 V           | Hit.       | 18-s        | *          | e a -1      | 11.2          | (LD                | 14 W        |
|                                                 |                                                                                                  | 2001 A 2                                 | 10                                       |                  | in an t      | 1.1.1                                                                           | hand to       |                 | a Mart           | k n.T      | **          | 14.1       |             | ***           | -                  | 17 L        |
| 100                                             | ac.                                                                                              | 1.0                                      |                                          | - F 12           |              | - 44                                                                            | 6 a . 3       | r. 1            | A POINT          | 1.01       | - e 8-      | 18.2       | 1.14        |               | - 10-77<br>- 10-17 |             |
|                                                 |                                                                                                  |                                          |                                          | George 1         | 1.00         | he he                                                                           | 1.00          |                 |                  |            |             |            |             |               | A.7 8              |             |
| <u>ج</u>                                        | : 21<br>877                                                                                      | 100                                      | 时方1<br> 厳し                               | <b>向の、</b><br>たの | 人間           | にと<br>ソフ                                                                        | 57            | <b>得意</b><br>す. | - <b>4</b> .94 B |            | 8× 0)       | 9-         | >結業         |               |                    |             |
| <del>م</del> .<br>۲                             | £97                                                                                              | 100                                      | d751<br> 渡し                              | 前の、<br>たの        | 人間           | 12<br>17<br>17                                                                  | :95<br>177    | <b>得意</b><br>十. |                  |            | 1 × 1       | 9-         | >18.8       |               |                    |             |
| 7.<br>21                                        | £ 177                                                                                            |                                          | d751                                     | 前の、<br>たの<br>業   | 人間<br>64903  | 12<br>12<br>12                                                                  | 92            | <b>濟堂</b><br>十. |                  |            |             | <b>步</b>   | 2488        |               |                    |             |
|                                                 | 8<br>9<br>1<br>1<br>1<br>1<br>1                                                                  | 10 K                                     | 1751                                     | 申め、<br>たの<br>兼   | 人間<br>(#903) | 12<br>12<br>12<br>12<br>12<br>12<br>12<br>12<br>12<br>12<br>12<br>12<br>12<br>1 | 92            | <b>清意</b><br>古. |                  |            |             | ž.         | ×4.0        |               | 2903               | 64.21       |
|                                                 | 8<br>1<br>1<br>1<br>1<br>1<br>1<br>1<br>1<br>1<br>1<br>1<br>1<br>1<br>1<br>1<br>1<br>1<br>1<br>1 | a<br>上<br>で<br>調<br>表<br>用               | (方)(液し)                                  | 申め、<br>たの<br>兼   | 人間<br>(#aca  | 12<br>12<br>12                                                                  | 97            | <b>侍堂</b>       | U II R           |            |             | £          | ×60<br>1 10 |               | 2903<br>#1         | 64. 21<br>末 |
|                                                 | 8<br>9<br>9<br>1<br>8                                                                            | ▲ 用<br>計 用                               | 村方11<br>(液し                              | 前の.<br>.たの<br>業  | 人間<br>(Kaca  | 12<br>12<br>12                                                                  | 97<br>17      | <b>得意</b><br>17 |                  |            |             | *          | ×4.0        |               | 2903<br>#1         | 64. 21<br>末 |
|                                                 | 2<br>2<br>2<br>2<br>2<br>2<br>2<br>2<br>2<br>2<br>2<br>2<br>2<br>2<br>2<br>2<br>2<br>2<br>2      | き 一根 一根 一根 一根 一根 一根 一根 一根 一根 一根 一根 一根 一根 | (方)(液)(液)((液)((液)((液)((液)((液)((液)((液)((液 | 前の.<br>たの<br>業   | 人間<br>(682)  | 12<br>12<br>12                                                                  | 97            | <b>得意</b><br>7: | - U H R          |            |             | *          | ×40         |               | 2903<br>81         | 04.21<br>*  |

この表の場合、真ん中部分が他と比べて非常 にシンプルになっていますので、左図のよう に上段と中段、そして下段の3つの範囲に分 けて枠を設定するとよいでしょう。

※全ての枠を「表領域」と設定してください。

### 認識結果をデータ転送で「Excel」に貼り付けると下図のようになります。 (セルの幅、高さは変更してあります)

|    | A         | В                                  | С    | D       | E      | F                                                             | G                |
|----|-----------|------------------------------------|------|---------|--------|---------------------------------------------------------------|------------------|
| 1  |           | ENG曹NEE縫罄NGSHEET                   | 番号   | MDD-315 |        |                                                               |                  |
| 2  |           |                                    |      |         |        | 1/1                                                           |                  |
| 3  | 納先        | 山田商亊株式会社                           |      |         | 訂正回数   | 日付                                                            |                  |
| 4  |           |                                    |      |         | 1      |                                                               |                  |
| 5  |           |                                    |      |         | 2      |                                                               |                  |
| 6  | 品名        | Sample原稿                           |      |         | 3      |                                                               |                  |
| 7  | 題名        | ocret                              |      |         |        | この資料及びこの資料に<br>基づく技術情報<br>などの出力を転写、第三<br>者へ公表しない<br>ようお願い墜す・. |                  |
| 8  |           |                                    |      |         |        |                                                               |                  |
| 9  | OCR(Optic | alCharacterRecognition、オーシ         | ーアー  | ・ル、光学文: | 字認識)とは | 、手                                                            |                  |
| 10 | 書きや印刷     | された文字を、イメージスキャナ                    | りこよっ | て読みとり、  | コンピュータ | われ                                                            |                  |
| 11 | 用できるデ     | ジタルの文字コードに変換する                     | 技術で  | す。      |        |                                                               |                  |
| 12 | これまでパ     | ソコンのソフトとして発展して来;                   | た分野日 | は、決ったア  | ルゴリズム( | の計算                                                           |                  |
| 13 | 処理を、速     | いスピートで実行するという、人                    | 間にと  | ってきわめて  | 不得意な部  | 分でし                                                           |                  |
| 14 | た。これとな    | 2対方向の、人間にとつ(待意な<br>専門したのが00000にたます | (分野( | :めタハダー. | ノ認識文学  | 認識                                                            |                  |
| 15 | NSALCE    | 実現したのかOCRケノトです。                    |      |         |        |                                                               |                  |
| 17 | EE:2      |                                    |      | 翌行失     |        |                                                               |                  |
| 17 | □丞訒田      |                                    |      | 元11九    |        | 作式口                                                           | 2002 04 21       |
| 10 | 口券委田      |                                    |      |         |        | 1FA8日<br>                                                     | 2003、04.21<br>给士 |
| 19 | ■検討田      |                                    |      |         |        | 12 =                                                          | 317/14           |
| 20 | - 限約用     |                                    |      |         |        |                                                               |                  |
| 21 | ᆸᄤᇔᇭ      |                                    |      | 疢       |        |                                                               |                  |
| 22 |           |                                    |      | 汪       |        |                                                               |                  |
| 23 |           |                                    |      |         |        |                                                               |                  |

Excel ではなく Word にデータ転送を行うと下図のようになります。

| パ焼     山田病事焼式会社     レバ       パ焼     山田病事焼式会社     「丁正野葱<日水       小田病事焼式会社     「丁正野葱<日水       小田病事焼式会社     「丁二野葱<日水       小田病事焼式会社     「丁二野葱<日水       小田病事焼式会社     「丁二野葱<日水       小田病事焼式会社     「丁二野葱<日水       小田病事焼式会社     「丁二野葱<日水       小田病事焼式会社     「丁二野葱<日水       小田病事焼式 ままったの時にまべく説明した。     「丁二野菜(上菜へ会社会社)       小田病事売売     「丁二丁二 ラ が利」。       小田点     「丁二丁二 ラ が利」。       小田点     「丁二丁二 ラ が利」。       小田点     「丁二丁二 フ ジーマール、光早文洋露酔とは、手。       「花 古 「ジー」 シス キャナによって焼きたの野くは、チュ     「「丁二丁 二 ラ か何」。       小田点     「丁二丁 二 ラ か何」。       小田点     「丁二丁 二 ラ か何」。       小田点     「丁二丁 二 ラ か何」。       小田点     「「二丁 二 二 二 二 」 」 「「「「「「」」」」       小田点     「「二丁 二 二 二 二 」 」 「「「「「」」」       小田点     「「二丁 二 二 二 二 」 」 」 」 」 」       小田点     「二丁 二 二 二 二 二 」 」 」 」 」 」 」 」 」 」       小田点     「二丁 二 二 二 二 二 二 二 二 」 」 」 」 」 」 」 」 」 」 」                                                                                                    |                                |                                                                                             |              | æ                |                            | 좋옷      | <b>KDD-</b> 316 |                |                            |                       |                     |        |
|----------------------------------------------------------------------------------------------------|--------------------------------|---------------------------------------------------------------------------------------------|--------------|------------------|----------------------------|---------|-----------------|----------------|----------------------------|-----------------------|---------------------|--------|
| 地画像事務式条社         町正田敷         日井           2         1         1         1           2         2         2         1         1           3         1         1         1         1         1           3         2         5         1         1         1         1         1           3         2         5         1         1         1         1         1         1         1         1         1         1         1         1         1         1         1         1         1         1         1         1         1         1         1         1         1         1         1         1         1         1         1         1         1         1         1         1         1         1         1         1         1         1         1         1         1         1         1         1         1         1         1         1         1         1         1         1         1         1         1         1         1         1         1         1         1         1         1         1         1         1         1         1                                                                                                    |                                |                                                                                             |              |                  |                            |         |                 | 1              | 1/1                        |                       |                     |        |
| 小     時間       小     第       **     5       **     5       **     5       **     5       **     5       **     5       **     5       **     5       **     5       **     5       **     5       **     5       **     5       **     5       **     5       **     5       **     5       **     5       **     5       **     5       **     5       **     5       **     5       **     5       **     5       **     5       **     5       **     5       **     5       **     5       **     5       **     5       **     5       **     5       **     5       **     5       **     5       **     5       **     5       **     5       **     5       **     5       ** </th <th>光</th> <th>山田南市</th> <th>使式会社</th> <th></th> <th></th> <th></th> <th></th> <th>可正回数</th> <th>日社</th> <th></th> <th></th> <th></th>                                                                                                    | 光                              | 山田南市                                                                                        | 使式会社         |                  |                            |         |                 | 可正回数           | 日社                         |                       |                     |        |
| 名         Sound SET 第         F           名         Sound SET 第         5         Top Static Treat Treat Static Treat Treat Static Treat Treat Static Treat Treat Static Treat Treat Static Treat Treat Static Treat Static Treat Treat Static Treat Static Treat Treat Static Treat Treat Static Treat Treat Static Treat Treat Static Treat Treat Static Treat Treat Static Treat Static Treat Treat Static Treat Treat Static Treat Treat Treat Treat Static Treat Treat Treat Static Treat Treat Treat Static Treat Treat Treat Treat Treat Treat Treat Treat Treat Treat Treat Treat Treat Treat Treat Treat Treat Treat Treat Treat Treat Treat Treat Treat Treat Treat Treat Treat Treat Treat Treat Treat Treat Treat Treat Treat Treat Treat Treat Treat Treat Treat Treat Treat Treat                                                                                         |                                |                                                                                             |              |                  |                            |         |                 | I              |                            |                       |                     |        |
| Soundary         S         Display Exc 2000 (2010)           %         X2 bt         この数はないの数はませい。まます くちんしないとう はのない こうない こうない こうない こうない こうない こうない こうない こう                                                                                                    |                                |                                                                                             |              |                  |                            |         |                 | r.             |                            |                       |                     |        |
| など生 <ul> <li>このないよしないたかであったができべんが何間<br/>とからかきないためであったかいたまべくなが何日<br/>のとからからないためであったかいたまで、そうないた<br/>のとからからないためであったかいたまで、そうないた<br/>ののたちかであったかいたまで、そうないた<br/>ののたちかであったかいたまで、そうないたまで、<br/>ののたちかであったかいたまで、<br/>ののたちかであったかいたまで、<br/>ののたちかでは、ままず、<br/>ののたちかののたまで、<br/>ののたちかで、<br/>ののたちかで、<br/>ののたちかののたまで、<br/>ののたちかで、<br/>ののたちかののたまで、<br/>ののかので、<br/>ののかので、<br/>ののので、<br/>ののかので、<br/>ののかので、<br/>ののかので、<br/>ののかので、<br/>ののので、<br/>のので、<br/>のので、<br/>のので、<br/>のので、<br/>のので、<br/>のので、<br/>のので、<br/>のので、<br/>のので、<br/>のので、<br/>のので、<br/>のので、<br/>ので、<br/>ので、<br/>ので、</li></ul>                                                                                                    | \$                             | Sanola                                                                                      | <b>#</b>     |                  |                            |         |                 | 3              |                            |                       |                     | _      |
| R Toxida University House State State St | *                              | NCT 7 FF                                                                                    |              |                  |                            |         |                 |                | この強勢症が<br>などの出れた<br>とうに続い際 | この強勢に当<br>朝廷、撤回創<br>沈 |                     | 10 U U |
| #22 ***********************************                                                                                                    | प्स 😡                          | nticalCh                                                                                    | aractar      | <u>comiti</u>    | ぬいオーシュ                     | -アール.   | 光学文学师           | (離)とは、         | <b>.₽</b> .1               |                       |                     |        |
| Rできるデジタルの22ギコードに変換する技術です。                                                                                                    | Ě 눈 /                          | や印刷さ                                                                                        | れた文明         | Sを、イ             | メージスキ                      | やナによ    | って読み            | とり、コ           | ンピュー                       | タが利っ                  |                     |        |
| <ul> <li>:れまでパソコンのソフトとして発展して来た分野は、狭ったアルゴリズムの對体・</li> <li>:現を、違いスピードで運行するという、人間にとってをわめて干得着な振分でし。</li> <li>:これと反好方向の、人間にとって得着な分野であるパターン発発した半距離。</li> <li>をソフトで運用したのがの取ソフトです。。</li> <li>※取用 一 一 一 1000 000 000 000 000 000 000 000</li></ul>                                                                                                    | ]70€                           | るデジタ                                                                                        | リルの文津        | *⊐ — K ß         | 変換する技                      | 新です。    | 1               |                |                            |                       |                     | _      |
| 9월で、違いスピードで進行するという、人間にとってきわめて干得能な類分でし。<br>ここれと反好方向の、人間にとって得能な分野であるパターン器能(定半器離。<br>をソフトで運営したのがOVRソフトです。。<br>薄膜周                                                                                                    | nŧ                             | สตภาษอ                                                                                      | כעמינו       | いとして             | (発展して来                     | た分野は、   | 狭ったア            | ルゴリズ           | ムの計算。                      |                       |                     |        |
| ここれと反対方向の、人間にとって再参な分野であるパターン器像(定半器像)、           をソフトで実現したのがPARソフトです。。           強点         3           確認         3           環路周         単統印           1200月月         3           3         3           1200月月         3           1320月         3           1320月         3           1320月         3                                                                                                    | 壁を                             | と、違い7                                                                                       | (B-F4        | 漢行する             | 5という、人                     | തില്പം. | てきわめて           | 下得意なき          | 解分でしょ                      |                       |                     |        |
| を い う た の が の な 、 の 、 の 、 の 、 の 、 の 、 の 、 の 、 の 、 の                                                                                                    |                                | れと反応                                                                                        | ↑方向の、        | 人間にと             | いて得意な                      | (分野であ)  | 3パターン           | 冤 <b>離</b> 〔文津 |                            |                       |                     |        |
| (金) 「 General Classification AR 9 ) 「 C 9 、 1 (金) 「 G 9 、 1 ( 5 、 1 ) 「 C 9 、 1 ( 5 、 1 ) 「 C 9 、 1 ( 5 、 1 ) 「 C 9 、 1 ( 5 、 1 ) 「 C 9 、 1 ( 5 ⋅ 1 ) 「 C 9 、 1 ( 5 ⋅ 1 ) □ [ 1 ] □ [ 1 ] □ [ 1        | <b>6</b> -11-5                 |                                                                                             |              |                  |                            |         |                 |                |                            |                       |                     |        |
| <ul> <li>途: 3 3 為行先: 3 3 3 3 3 3 3 3 3 3 3 3 3 3 3 3 3 3 3</li></ul>                                                                                                    |                                | JE Gæ                                                                                       | 親したの         | መ <b>ር</b> ዌ ሃር  | )r 69. 4                   |         |                 |                |                            |                       |                     |        |
| <ul> <li>320.1 5.1 時行先。</li> <li>33.1 時行先。</li> <li>34.1 (10.5, 0.4.2)</li> <li>35.2 (10.5, 0.4.2)</li> <li>35.2 (10.5, 0.4.2)</li></ul>                                                                                                    |                                | Jr eæ                                                                                       | 見したの         | moraty t         | )r 69. 4                   |         |                 |                |                            |                       |                     |        |
| 3途                                                                                                    |                                | Jreæ                                                                                        | <b>れ</b> したの | Morae y I        | )r 09. 4                   |         |                 |                |                            |                       |                     |        |
| <ul> <li>独立 コ 所行充っ</li> <li>第月方元っ</li> <li>第月前 日 日 日 日 日 日 日 日 日 日 日 日 日 日 日 日 日 日 日</li></ul>                                                                                                    |                                | Jreæ                                                                                        | 見したの         | Morae y C        | )r 69. a                   |         |                 |                |                            |                       |                     |        |
| 3金.4 A A M行先。 A A A A A A A A A A A A A A A A A A A                                                                                                    |                                | Jreæ                                                                                        | 呪したの         | Morae y C        | /r (9. 4                   |         |                 |                |                            |                       |                     |        |
| 3223.5 3.5 3.5 3.5 3.5 3.5 3.5 3.5 3.5 3.5                                                                                                    |                                | Jreæ                                                                                        | 見したの         | More o d         | ) F C9. 4                  |         |                 |                |                            |                       |                     |        |
| <ul> <li>独立 コ 所行充っ</li> <li>第月方 コ 所行充っ</li> <li>第月 2 1 1 1 1 1 1 1 1 1 1 1 1 1 1 1 1 1 1</li></ul>                                                                                                    |                                | Jreæ                                                                                        | 見したの         | More o d         | ) F C91                    |         |                 |                |                            |                       |                     |        |
| 3金                                                                                                    |                                | Jree                                                                                        | 見したの         | 900GR 9 3        | 1.61.4                     |         |                 |                |                            |                       |                     |        |
| B金 4 4 5 時行先 5 4 5 5 5 5 5 5 5 5 5 5 5 5 5 5 5 5 5                                                                                                    |                                | Jrea                                                                                        | 見したの         | 900GR 9 3        | )r G <b>s.</b> a           |         |                 |                |                            |                       |                     |        |
| <ul> <li>第金・ ・ ・ ・ ・ ・ ・ ・ ・ ・ ・ ・ ・ ・ ・ ・ ・ ・ ・</li></ul>                                                                                                    |                                | Jrea                                                                                        | 見したの         | 900GR Y I        | )r (3 <b>.</b> -           |         |                 |                |                            |                       |                     |        |
| 322.0 0.1 MATES ALL ALL ALL ALL ALL ALL ALL ALL ALL AL                                                                                                    |                                |                                                                                             | 親しため         | MOGR 9 3         | J <b>r</b> ₫ <b>s.</b> a   |         |                 |                |                            |                       |                     |        |
| B22-3 A A M行先A A A A A A A A A A A A A A A A A A A                                                                                                     |                                |                                                                                             | 認したの         | мося у :         | J <b>r</b> @ <b>f</b> . ∧  |         |                 |                |                            |                       |                     |        |
| <ul> <li>3 3 路行先。</li> <li>3 3 路行先。</li> <li>3 4 2005 042</li> <li>3 5 2005 042</li> <li>3 5 2005 0</li></ul>                                                                                                    |                                |                                                                                             | <b>2</b> 170 | мося у :         | J <b>r</b> @ <b>f</b> ₁    |         |                 |                |                            |                       |                     |        |
| 2223 A A A A A A A A A A A A A A A A A A                                                                                                    |                                |                                                                                             | 50 L C O     | мося у :         | J <b>r</b> ™g <b>s.</b> .a |         |                 |                |                            |                       |                     |        |
| 326.0 A A MATER A A A A A A A A A A A A A A A A A A A                                                                                                    |                                |                                                                                             | 認したの         | 900 <b>8</b> 9 5 | 9 <b>6.64.</b> 9           |         |                 |                |                            |                       |                     |        |
|                                                                                                    |                                |                                                                                             | 認しため         | 90 <b>0</b> 893  | 9 <b>6.64</b> . u          |         |                 |                |                            |                       |                     |        |
| 1000年月日                                                                                                    |                                |                                                                                             | <b>記</b> したの | 1.               | <b>1P C 9.</b>             |         |                 |                |                            |                       |                     |        |
| 2017月10日  10日  10日  10日  10日  10日  10日  10日                                                                                                    | 月金.1                           |                                                                                             | ,<br>.,      |                  | 外行无。<br>-                  |         |                 |                | 1                          | 1                     | .1<br>2003. D.      | 4 2    |
| 1990月1日                                                                                                    | 月金。1                           |                                                                                             |              |                  | <b>第行先</b> っ               |         |                 |                | -1                         | -1<br>Here B          | .1<br>2003. 0       | 42     |
| Marking a second second s                                                                                                    | 月途。<br>1章風<br>] <del>余</del> 考 |                                                                                             | .1           | 300GR 9 2        | 路行先。                       |         |                 |                | -1                         | 加速日                   | ·1<br>2003, D       | 42     |
|                                                                                                    | 3金。<br>(東風)<br>(米風)            | )<br>)<br>)<br>)<br>)<br>)<br>)<br>)<br>)<br>)<br>)<br>)<br>)<br>)<br>)<br>)<br>)<br>)<br>) |              | -1<br>-1         | 路行先。<br>·                  |         |                 |                | -1                         | -1<br>神歌日<br>11<br>13 | -1<br>2003, D<br>   | 42     |
|                                                                                                    | 1注:2011<br>(東原)<br>1後:2011     |                                                                                             |              |                  | 発行先。<br>。                  |         |                 |                | 1                          | ·1<br>相見<br>神歌日       | .1<br>2003, 0<br>税本 | 42     |

右図の場合、加えた修正は位置と幅の補正のみです。

Excel、Word それぞれの結果から 判断して、この原稿の場合には Word に転送を行った方が修正し やすいと言えるでしょう。